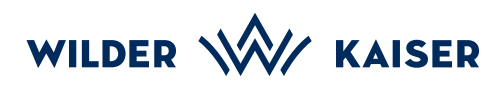

## Mobile StaffCARD

Instructions for Registration and Storage

Register online at: • www.wilderkaiser.info/en/staffcard

- 2. You will then receive an email from the address Wilder Kaiser Ticketing (wkc@feratel.tv)
- Open the email using the **email programme** on your **mobile phone**.
- Click on the card link: MobilCard for (...) in the email programme on your mobile phone.
- 5

The **internet browser** on your **mobile phone** will open.

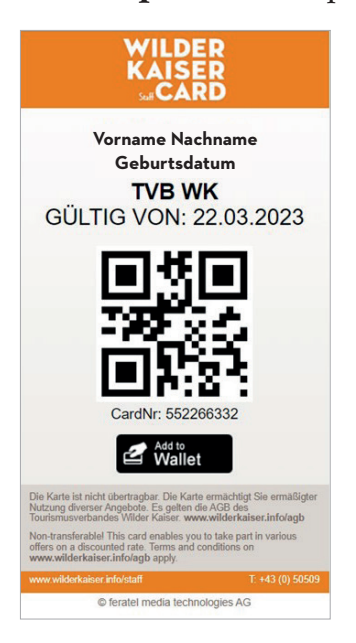

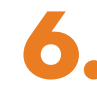

By clicking on Add to Wallet you can permanently save your mobile StaffCard on your mobile phone.

You might have to first download either the **Wallet Passbook** from the Google Play Store (Android) or **Wallet** from the App Store (IOS).

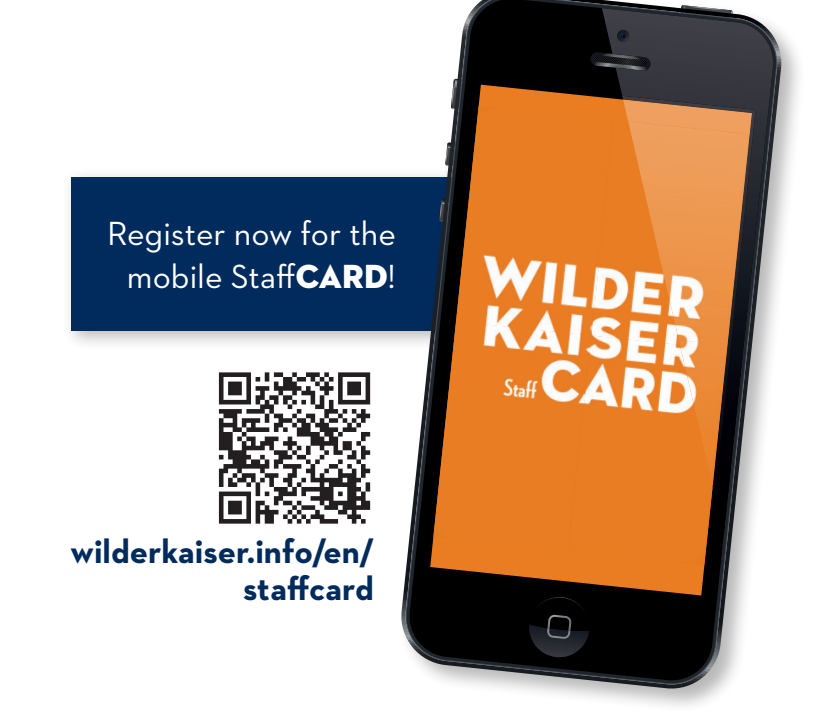

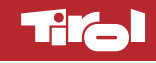